## View Asset Details from a Ticket

- 1. Go to your homepage
- 2. Click the Help Desk Incidents & Problem Link

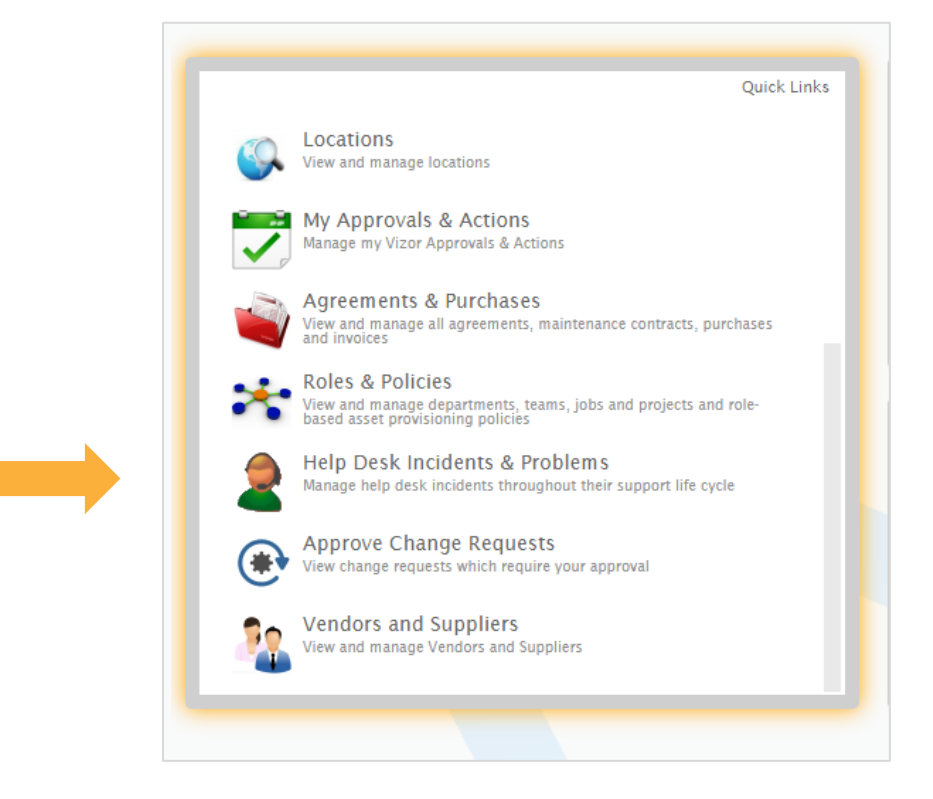

- 3. Click on the ticket of interest
- 4. Click on the icon next to the asset

|           | ļ                |  |
|-----------|------------------|--|
| Computer: | SUPPORT-COMP-018 |  |

5. The asset details will pop up in a new window

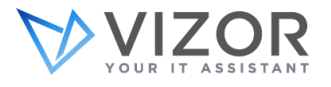